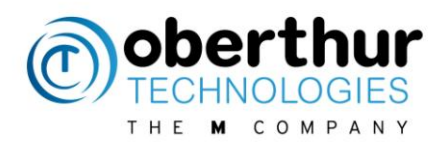

# AWP 5.2

How to

Version 1.0 – 03/01/2017

WWW.OBERTHUR.COM

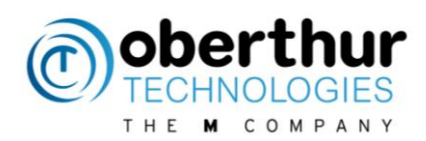

# 1 Table of contents

| 1 | TABL | E OF CONTENTS2                                                       |
|---|------|----------------------------------------------------------------------|
| 2 | REVI | SION                                                                 |
| 3 | INTR | ODUCTION6                                                            |
|   | 3.1  | Purpose6                                                             |
|   | 3.2  | References                                                           |
|   | 3.3  | Definitions                                                          |
|   | 3.1  | Software and Hardware requirements7                                  |
|   | 3.2  | 1.1 Card Readers                                                     |
|   | 3.3  | 1.1 Operating system7                                                |
|   | 3.2  | Change log                                                           |
| 4 | PAC  | (AGES9                                                               |
|   | 4.1  | [Windows] Packages list9                                             |
|   | 4.1  | [MAC] Packages list9                                                 |
|   | 4.1  | [Linux] Packages list9                                               |
| 5 | INST | ALL10                                                                |
|   | 5.1  | [Windows] PKCS#11 & CSP10                                            |
|   | 5.2  | [Windows] Minidrivers10                                              |
|   | 5.3  | [Linux] PKCS#11                                                      |
|   | 5.4  | [MAC] PKCS#11 & TokenD                                               |
| 6 | UNIN | ISTALL13                                                             |
|   | 6.1  | [Windows] PKCS#11 & CSP13                                            |
|   | 6.2  | [Windows] Minidrivers13                                              |
|   | 6.3  | [Linux] PKCS#11                                                      |
|   | 6.4  | [MAC] PKCS#11 & TokenD14                                             |
| 7 | LOG  | ACTIVATION15                                                         |
|   | 7.1  | Context15                                                            |
|   | 7.2  | How to activate logs?15                                              |
|   | 7.2  | 2.1 [Windows] For Applications based on CSP, PKCS#11 or minidriver15 |
|   | 7.2  | 2.2 [Linux & MAC] For applications based on PKCS#1115                |
|   | 7.3  | FAQ                                                                  |

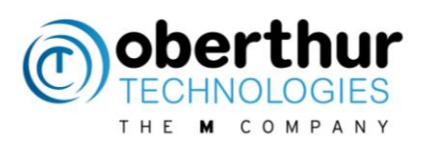

| 8  | IDEN                                                                                                    | ITITY MANAGER17                                                                                                    |
|----|----------------------------------------------------------------------------------------------------|----------------------------------------------------------------------------------------------------|
|    | 8.1                                                                                                    | Introduction17                                                                                                    |
|    | 8.2                                                                                                    | Launch Identity Manager17                                                                                                    |
|    | 8.                                                                                                    | 2.1 [Windows] Launch                                                                                                    |
|    | 8.                                                                                                    | 2.1 [Linux & MAC] Launch17                                                                                                    |
|    | 8.3                                                                                                    | Information Panel18                                                                                                    |
|    | 8.4                                                                                                    | Change Password Panel19                                                                                                    |
|    | 8.5                                                                                                    | Unblock Password Panel19                                                                                                    |
|    | 8.6                                                                                                    | Erase Token Panel                                                                                                    |
|    | 8.7                                                                                                    | Content Panel                                                                                                    |
| 9  | BIO                                                                                                    | /IETRICS                                                                                                    |
|    | 9.1                                                                                                    | Bio readers21                                                                                                    |
|    | 9.2                                                                                                    | Zvetco P6500 reader21                                                                                                    |
|    | 9.3                                                                                                    | Enrollment tool                                                                                                    |
| 10 | CON                                                                                                    | TACTLESS                                                                                                    |
|    | 10.1                                                                                                    | Add contactless cards with CSP                                                                                                    |
|    | 10.2                                                                                                    | Add contactless cards with minidriver                                                                                                    |
|    | -                                                                                                    |                                                                                                    |
|    |                                                                                                    |                                                                                                    |
| 11 | CON                                                                                                    | IMERCIAL APPLICATIONS WITH AWP26                                                                                                    |
| 11 | CON<br>11.1                                                                                                    | IMERCIAL APPLICATIONS WITH AWP                                                                                                    |
| 11 | CON<br>11.1<br>11.1                                                                                                    | IMERCIAL APPLICATIONS WITH AWP                                                                                                    |
| 11 | CON<br>11.1<br>11.1<br>11.2                                                                                                    | IMERCIAL APPLICATIONS WITH AWP                                                                                                    |
| 11 | CON<br>11.1<br>11.1<br>11.2                                                                                                    | IMERCIAL APPLICATIONS WITH AWP26Introduction.26Certutil26Internet Explorer.261.2.1 Requirements26                                                                                                    |
| 11 | CON<br>11.1<br>11.1<br>11.2<br>11<br>11                                                                                                    | IMERCIAL APPLICATIONS WITH AWP26Introduction26Certutil26Internet Explorer26I.2.1 Requirements26I.2.2 TLS authentication27                                                                                                    |
| 11 | CON<br>11.1<br>11.1<br>11.2<br>11<br>11.1                                                                                                    | IMERCIAL APPLICATIONS WITH AWP       26         Introduction       26         Certutil       26         Internet Explorer       26         I.2.1 Requirements       26         I.2.2 TLS authentication       27         Google Chrome       28                                                                                                    |
| 11 | CON<br>11.1<br>11.1<br>11.2<br>12<br>12<br>11.1                                                                                                    | IMERCIAL APPLICATIONS WITH AWP26Introduction26Certutil26Internet Explorer26I.2.1 Requirements26I.2.2 TLS authentication27Google Chrome28I.11 Requirements28                                                                                                    |
| 11 | CON<br>11.1<br>11.1<br>11.2<br>11<br>11.1<br>11.1<br>11.1                                                                                                    | IMERCIAL APPLICATIONS WITH AWP26Introduction26Certutil26Internet Explorer26I.2.1 Requirements26I.2.2 TLS authentication27Google Chrome28I.11 Requirements28I.12 TLS authentication29                                                                                                    |
| 11 | CON<br>11.1<br>11.1<br>11.2<br>13<br>11.1<br>13<br>11.1<br>13<br>11.2                                                                                                    | IMERCIAL APPLICATIONS WITH AWP26Introduction.26Certutil26Internet Explorer.261.2.1 Requirements261.2.2 TLS authentication27Google Chrome281.11 Requirements281.12 TLS authentication29Firefox30                                                                                                    |
| 11 | CON<br>11.1<br>11.1<br>11.2<br>11<br>11.1<br>11<br>11<br>11<br>11<br>11<br>11<br>11<br>11<br>11<br>11<br>1                                                                      | IMERCIAL APPLICATIONS WITH AWP26Introduction26Certutil26Internet Explorer26I.2.1 Requirements26I.2.2 TLS authentication27Google Chrome28I.11 Requirements28I.12 TLS authentication29Firefox30I.2.1 Requirements30                                                                                                    |
| 11 | CON<br>11.1<br>11.1<br>11.2<br>13<br>11.1<br>13<br>11.1<br>13<br>11.2<br>13<br>11.2                                                                                             | IMERCIAL APPLICATIONS WITH AWP26Introduction.26Certutil26Internet Explorer261.2.1 Requirements261.2.2 TLS authentication27Google Chrome281.1 Requirements281.1 Requirements281.2 TLS authentication29Firefox301.2.1 Requirements301.2.2 TLS authentication30                                                                                                    |
| 11 | CON<br>11.1<br>11.1<br>11.2<br>13<br>11.1<br>13<br>11.2<br>13<br>11.2<br>13<br>11.3                                                                                             | IMERCIAL APPLICATIONS WITH AWP26Introduction26Certutil26Internet Explorer261.2.1 Requirements261.2.2 TLS authentication27Google Chrome281.1 Requirements281.1.1 Requirements281.1.2 TLS authentication29Firefox301.2.1 Requirements301.2.1 Requirements301.2.1 Requirements301.2.2 TLS authentication301.2.1 Requirements301.2.2 TLS authentication301.2.3 TLS authentication301.2.4 Requirements301.2.5 TLS authentication301.2.6 TLS authentication301.2.7 TLS authentication303030Adobe Reader31 |
| 11 | CON<br>11.1<br>11.1<br>11.2<br>13<br>11.1<br>13<br>11.1<br>13<br>11.2<br>13<br>11.3<br>13                                                                                       | IMERCIAL APPLICATIONS WITH AWP26Introduction26Certutil26Internet Explorer261.2.1 Requirements261.2.2 TLS authentication27Google Chrome281.1 Requirements281.1.1 Requirements281.1.2 TLS authentication29Firefox301.2.1 Requirements301.2.2 TLS authentication301.3.1 Requirements31                                                                                                    |
| 11 | CON<br>11.1<br>11.1<br>11.2<br>13<br>11.1<br>13<br>11.2<br>13<br>11.2<br>13<br>11.2<br>13<br>11.3<br>13<br>13<br>14<br>15<br>15<br>15<br>15<br>15<br>15<br>15<br>15<br>15<br>15 | IMERCIAL APPLICATIONS WITH AWP26Introduction.26Certutil26Internet Explorer.261.2.1 Requirements261.2.2 TLS authentication27Google Chrome281.1.1 Requirements281.1.2 TLS authentication29Firefox301.2.1 Requirements301.2.2 TLS authentication301.2.1 Requirements301.2.2 TLS authentication301.2.1 Requirements301.2.2 TLS authentication301.2.1 Requirements301.2.2 TLS authentication301.3.1 Requirements311.3.1 Requirements311.3.2 Digital Signature33                                          |
| 11 | CON<br>11.1<br>11.1<br>11.2<br>13<br>11.1<br>13<br>11.1<br>13<br>11.3<br>13<br>11.3                                                                                             | IMERCIAL APPLICATIONS WITH AWP26Introduction26Certutil26Internet Explorer261.2.1 Requirements261.2.2 TLS authentication27Google Chrome281.1 Requirements281.1 Requirements29Firefox301.2 TLS authentication301.2.1 Requirements301.2.2 TLS authentication311.3.1 Requirements311.3.1 Requirements311.3.2 Digital Signature33Microsoft Word34                                                                                                    |

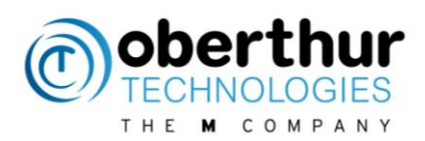

| 11.4.1 | Digital Signature | 34 |
|--------|-------------------|----|
| 11.4.2 | Word 2010 & 2013  | 35 |

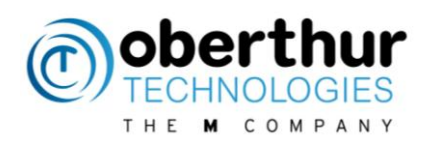

# 2 Revision

| Version | Date       | Modification      |  |
|---------|------------|-------------------|--|
| 1.0     | 04/01/2017 | Creation          |  |
|         |            | Add packages list |  |
|         |            |                   |  |
|         |            |                   |  |

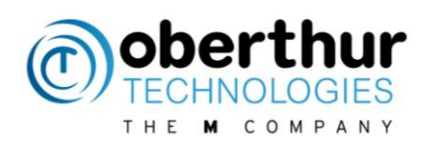

# 3 Introduction

# 3.1 Purpose

This document gathers information on how to use the AWP middleware from OT.

## 3.2 References

| [1] | PKCS #11 v2.20: Cryptographic     | ftp://ftp.rsasecurity.com/pub/pkcs/pkcs-11/v2-        |
|-----|-----------------------------------|-------------------------------------------------------|
|     | Token Interface Standard          | <u>20/pkcs-11v2-20.pdf</u>                            |
| [2] | PKCS #15 v1.1: Cryptographic      | ftp://ftp.rsasecurity.com/pub/pkcs/pkcs-15/pkcs-15v1- |
|     | Token Information Syntax          | <u>1tc2.pdf</u>                                       |
|     | Standard                          |                                                       |
| [3] | IAS ECC Technical Specification – | http://www.acsiel.fr/iso_album/ias_ecc_v1_0_1_fr.pdf  |
|     | Revision 1.01                     |                                                       |
| [4] | PIV Standards                     | http://csrc.nist.gov/groups/SNS/piv/standards.html    |
| [5] | Snooper, OT AWP diagnostic tool   | Snooper v1.0 - User Guide.pdf                         |

## 3.3 Definitions

| AID       | Applet IDentifier (byte string identifying an application on a smart card) |  |
|-----------|----------------------------------------------------------------------------|--|
| APDU      | Application Protocol Data Units                                            |  |
| ΑΡΙ       | Application Programming Interface                                          |  |
| ATR       | Answer To Reset (byte string sent by a smart card when it is initialized)  |  |
| AWP       | AuthentIC Web Pack                                                         |  |
| CNG       | Crypto Next Generation                                                     |  |
| CSP       | Cryptographic Service Provider                                             |  |
|           | (Microsoft standardized API to perform cryptographic operations)           |  |
| DH        | Diffie-Hellmann (public key encryption algorithm)                          |  |
| DLL       | Dynamic-Link Library file                                                  |  |
| ELC       | ELliptic Curves                                                            |  |
| EXE       | EXEcutable file                                                            |  |
| GUID      | Globally Unique Identifier                                                 |  |
| IAS - ECC | Identification-Authentification-Signature – European Citizen Card          |  |
| MD        | MiniDriver                                                                 |  |
| MSIE      | MicroSoft Internet Explorer                                                |  |
| KSP       | Key Storage Provider                                                       |  |
| ОР        | Operating System                                                           |  |

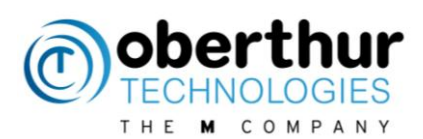

| PC/SC | Personal Computer / Smart Card (Standardized API to communicate with smart cards) |
|-------|-----------------------------------------------------------------------------------|
| PDF   | Portable Document Format                                                          |
| PIN   | Personal Identifier Number                                                        |
| PIV   | Personal Identification Verification                                              |
| PUK   | PIN Unlock Key                                                                    |
| PKCS  | Public-Key Cryptography Standards (RSA Laboratories standards)                    |
| PTC   | Pin Try Counter                                                                   |
| P11   | PKCS#11 Standard                                                                  |
| P15   | PKCS#15 Standard                                                                  |
| RSA   | Rivest-Shamir-Adleman (asymmetric key encryption algorithm)                       |

## **3.1 Software and Hardware requirements**

#### 3.1.1 Card Readers

AWP supports any PCSC v1/PCSC v2 compliant card readers. It supports any PIN pads compliant PCSC V2. Only Omnikey 3821 has been validated with AWP.

Compatible readers are available on Windows Compatibility Center:

http://www.microsoft.com/en-

us/windows/compatibility/CompatCenter/ProductViewerWithDefaultFilters?TempOsid=Windows%2 08.1&Locale=en-

us&Type=Hardware&ProductCategory=Mice%2C%20keyboards%20%26%20input%20devices

#### 3.1.1 Operating system

| Operating Systems | Releases                                                                 |
|-------------------|--------------------------------------------------------------------------|
| Windows           | 7, 8.1 and 10 (32 & 64 bits)                                             |
| Linux             | Ubuntu 12.04 LTS (32 & 64 bits)                                          |
|                   | Ubuntu 14.04 LTS and 16.04 LTS (64 bits)                                 |
|                   | RedHat 7.2 64bits                                                        |
|                   | CentOS 7.2 64 bits                                                       |
| MAC OSX           | 10.7 (Lion), 10.8 (Mountain Lion),                                       |
|                   | 10.9 (Maverick), 10.10 (Yosemite), 10.11 (El<br>Capitan), 10.12 (Sierra) |

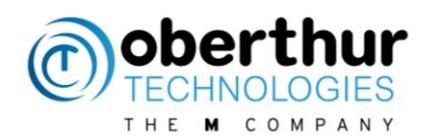

# 3.2 Change log

| Versioning              | New features                                                                                                    |
|-------------------------|----------------------------------------------------------------------------------------------------|
| From 5.0 SR1 to 5.0 SR2 | <ul> <li>Default certificate management (logon)</li> <li>Event log under windows: <ul> <li>PIN and PUK changes</li> <li>Wrong PIN and PUK entered</li> <li>PIN and PUK expired</li> <li>PIN and PUK locked</li> </ul> </li> </ul>                                                                                                    |
| From 5.0 SR2 to 5.1 SR1 | <ul> <li>Major features:</li> <li>Biometry for Linux,</li> <li>Support of PIV v2.3.5 applet</li> <li>Support ID-One Cosmo V8</li> <li>Support MAC OX 10.9</li> <li>Minor features:</li> <li>AWP Manager : Manage the "P7" extension for the certificate import</li> <li>XML file and registry : Add Sergas ATR</li> <li>Support of ID-ONE MSFT</li> <li>Support opacity on Cosmo V8 (this option is activated by default)</li> <li>AWP Manager : DLL versions are dynamically retrieved and displayed in the "about" dialog box</li> <li>Set the last generated key pair as default container</li> <li>Credential provider for smart card login</li> <li>Support multi ADF in IAS minidriver (read :all ADF, write only the default one)</li> <li>AWP Manager optionally reads the PIN policy on AuthenticV3 (P11, CSP, minidriver)</li> <li>UAC management during install under Windows</li> <li>It's not possible anymore to import the same certificate twice</li> <li>PKCS#11 : Proprietary API has been developed to retrieve the remaining tries (PIN / PUK)</li> <li>Support new return for get version on AuthentICV3 (3 bytes instead of 2 bytes)</li> </ul> |
| From 5.1 SR1 to 5.2 SR1 | <ul> <li>Support of PIV 2.4.0</li> <li>Support of AuthenticV3.2.5</li> <li>Support of Cosmo V8.1</li> <li>RSA_PSS padding support on AuthentiV3 and PIV (P11 / Minidriver, off card version only)</li> <li>Support of new bio CHV manager</li> <li>Support Opacity V2.0 for PIV 2.4</li> <li>Support Widows 10</li> <li>Support MAC OSX until 10.12</li> <li>Support of certificate online and compressed certificates on PIV</li> <li>Support of pairing code on PIV</li> <li>Elliptic curves on IAS</li> <li>Include Italian translation</li> <li>Enforced PIN Policy rules</li> </ul>                                                                                                    |

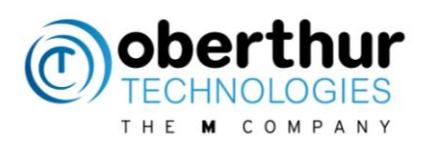

# 4 Packages

# 4.1 [Windows] Packages list

|        | Package name                                |     | Windows |        | Cryptographic API |                    | Synchroniser Identity M |       | Manager |
|--------|---------------------------------------------|-----|---------|--------|-------------------|--------------------|-------------------------|-------|---------|
|        |                                             | 32- | 64-     | PKCS11 | CSP               | Minidrivers        |                         | ADMIN | USER    |
|        |                                             | bit | bit     |        |                   |                    |                         |       |         |
|        | AWP 5.2.0 SR2 64-bit.msi                    |     | Х       | Х      |                   | All                | Х                       |       | Х       |
|        | AWP 5.2.0 SR2.msi                           | Х   |         | Х      |                   | All                | Х                       |       | Х       |
|        | AWP 5.2.0 SR2 Admin 64-bit.msi              |     | Х       | Х      |                   | All                | х                       | Х     |         |
|        | AWP 5.2.0 SR2 Admin.msi                     | Х   |         | Х      |                   | All                | х                       | Х     |         |
| 1      | AWP 5.2.0 SR2 CSP 64-bit.msi                |     | Х       | Х      | Х                 |                    | х                       |       | Х       |
| CS1    | AWP 5.2.0 SR2 CSP Admin 64-bit.msi          |     | Х       | Х      | Х                 |                    | х                       | Х     |         |
| ۱PK    | AWP 5.2.0 SR2 CSP Admin.msi                 | Х   |         | Х      | Х                 |                    | Х                       | Х     |         |
| Wit    | AWP 5.2.0 SR2 CSP.msi                       | Х   |         | Х      | Х                 |                    | Х                       |       | Х       |
| -      | AWP 5.2.0 SR2 P11 Only 64-bit.msi           |     | Х       | Х      |                   |                    |                         |       | Х       |
|        | AWP 5.2.0 SR2 P11 Only Admin 64-<br>bit.msi |     | Х       | Х      |                   |                    |                         |       | Х       |
|        | AWP 5.2.0 SR2 P11 Only Admin.msi            | Х   |         | Х      |                   |                    |                         |       | Х       |
|        | AWP 5.2.0 SR2 P11 Only.msi                  | Х   |         | х      |                   |                    |                         | х     |         |
|        | AuthentICV3Minidriver-1.4.4 64-bit.msi      |     | Х       |        |                   | AuthenticV3        |                         |       |         |
|        | AuthentICV3Minidriver-1.4.4.msi             | Х   |         |        |                   | AuthenticV3        |                         |       |         |
| ١      |                                             |     |         |        |                   | IAS-ECC v1 &       |                         |       |         |
| uo :   | lasEccMinidriver-2.4.3 64-bit.msi           |     | Х       |        |                   | v2                 |                         |       |         |
| rivers | lasEccMinidriver-2.4.3.msi                  | х   |         |        |                   | IAS-ECC v1 &<br>v2 |                         |       |         |
| linid  | PivMinidriver-1.3.4 64-bit.msi              |     | Х       |        |                   | PIV <= 2.3.5       |                         |       |         |
| Σ      | PivMinidriver-1.3.4.msi                     | х   |         |        |                   | PIV <= 2.3.5       |                         |       |         |
|        | PivCivMinidriver-1.0.4 64-bit.msi           |     | Х       |        |                   | PIV >= 2.4.0       |                         |       |         |
|        | PivCivMinidriver-1.0.4.msi                  | х   |         |        |                   | PIV >= 2.4.0       |                         |       |         |

# 4.1[MAC] Packages list

| Package name            | Cryptogr | aphic API | Identity Manager |      |  |
|-------------------------|----------|-----------|------------------|------|--|
|                         | PKCS11   | Token D   | ADMIN            | USER |  |
| AWP_5.2.0_SR2.dmg       | Х        | Х         |                  | Х    |  |
| AWP_5.2.0_SR2_Admin.dmg | Х        | Х         | Х                |      |  |

# 4.1[Linux] Packages list

The packages depend on the Linux distribution and version. Thus the list is not relevant.

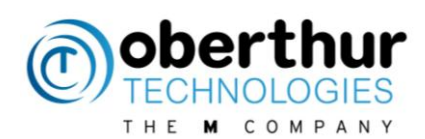

# 5 INSTALL

Please uninstall all middleware from OT or any provider before installing a new one.

## 5.1 [Windows] PKCS#11 & CSP

Packages with 64-bit prefix will be installed on 64-bit OS only.

Packages with no 64-bit prefix will be installed on 32-bit OS only.

Double click on the .msi and follow instructions. A reboot is necessary.

## 5.2 [Windows] Minidrivers

Minidrivers can be installed on Microsoft OS starting from Windows 7. They have been certified by Microsoft.

#### Minidrivers shall never be installed together with CSP module to avoid any conflict.

There are 3 ways to install them:

• Plug & play (default solution):

Activate plug & play in the Group Policy Object (GPO): <u>http://technet.microsoft.com/fr-fr/library/ff404287(v=ws.10).aspx</u> For example, execute gpedit.msc and select following services

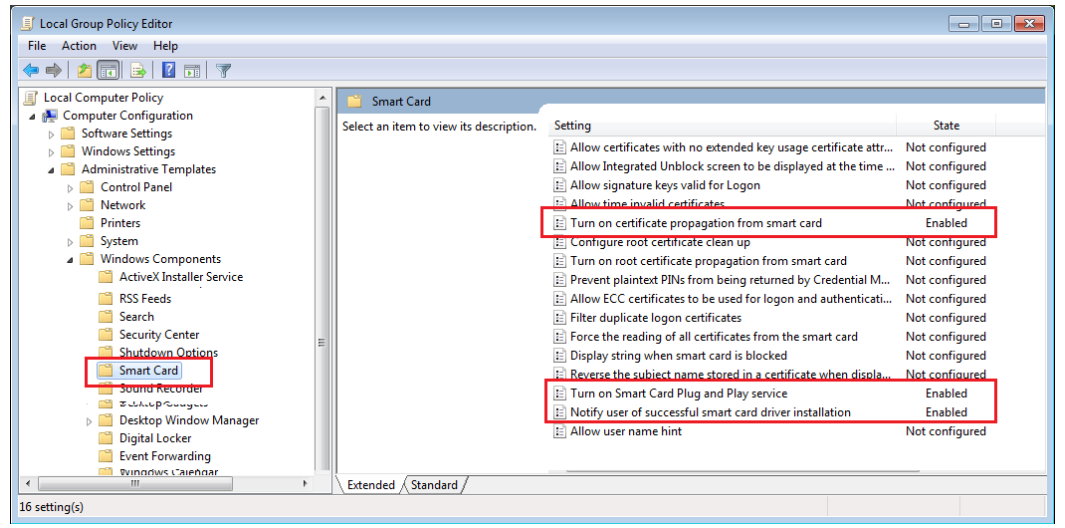

Go in "Control Panel/All Control Items/System" (shortcut Win7 = "Win" + "Pause"). Select "Advanced system settings" then "Hardware", "Device Installation Settings" and "Yes, do this automatically'. Save Changes.

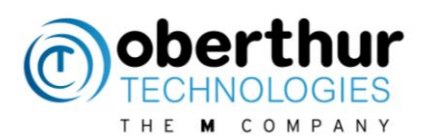

| Device Installation Settings                                                          |
|---------------------------------------------------------------------------------------|
| Do you want Windows to download driver software and realistic icons for your devices? |
| Yes, do this automatically (recommended)                                              |
| No, let me choose what to do                                                          |
|                                                                                       |
|                                                                                       |
|                                                                                       |
|                                                                                       |
|                                                                                       |
| Why should I have Windows do this automatically?                                      |
| Save Changes Cancel                                                                   |

Insert the card in the reader.

The Minidrivers will be downloaded from Windows Update web site

• Download Minidrivers from Microsoft Update Catalog:

https://catalog.update.microsoft.com/v7/site/Search.aspx?q=oberthur Choose the latest item for your device "AuthentIC", "IAS-ECC" or "PIV" Then, install the .cab fil. Example:

pkgmgr /ip /m:<path><file name>.cab /quiet

• Install the minidriver from the .msi provided by OT

In command line, execute "pnputil -e" to check that Oberthur Minidrivers are available.

| Administrateur : C:\WINDOWS\system32\cmd.exe                                                                                                    | - • ×       |
|----------------------------------------------------------------------------------------------------|-------------|
| Nom publié : oem103.inf<br>Fournisseur de packages de pilotes : Microsoft<br>Classe : Cartes à puce<br>Version et date du pilote : 09/03/2006 1.0.0.3<br>Nom du signataire : Microsoft Windows Hardware Compatibi<br>sher | ility Publi |
| Nom publié : oem104.inf<br>Fournisseur de packages de pilotes : Oberthur Technologies<br>Classe : Cartes à puce<br>Version et date du pilote : 08/21/2013 1.2.37.0<br>Nom du signataire :                                 |             |
| Nom publié : oem105.inf<br>Fournisseur de packages de pilotes : Oberthur Technologies<br>Classe : Cartes à purc<br>Version et date du pilote : 02/05/2014 1.3.9.0<br>Nom du signataire :                                  |             |
| Nom publié : oem106.inf<br>Fournisseur de packages de pilotes : KEOLABS<br>Classe : NomadLABWinUSBClass<br>Version et date du pilote : 10/16/2013 6.0.6001.18000<br>Nom du signataire :                                   | THE STREET  |

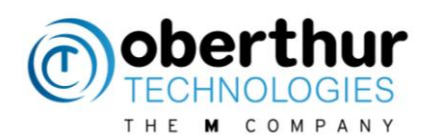

🝰 Device Manager File Action View Help 🦛 🔿 | 🔐 | 🚺 🔜 🐼 🖌 📇 W7\_32\_P11\_MD Batteries b 🜉 Computer Disk drives Display adapters DVD/CD-ROM drives Human Interface Devices DE ATA/ATAPI controllers Keyboards Mice and other pointing devices Monitors Network adapters Ports (COM & LPT) 📲 Smart card readers Sound, video and game controllers System devices 🏺 Universal Serial Bus controllers

The smart card must be detected and recognized in the device manager (devmgmt.msc).

After installation, it is not necessary to reboot Windows.

# 5.3 [Linux] PKCS#11

Packages with amd64 prefix will be installed on 64-bit OS only. Packages with i386 prefix will be installed on 32-bit OS only.

Double click on the .deb and follow instructions OR, for Debian based distribution, # sudo apt-get install AWP\_5.2.0\_SR1\_Admin\_amd64.deb And enter the admin password.

To install PKCS#11 module for applications (Example: Google Chrome) which requires a plugin, execute the following commands:

# sudo apt-get install libnss-tools

# modutil -dbdir sql:\$HOME/.pki/nssdb -add "OT AWP" –libfile
"/usr/local/AWP/lib/libOcsCryptoki.so" :\$

## 5.4 [MAC] PKCS#11 & TokenD

Double click on the .pkg and follow instructions. Then reboot the laptop.

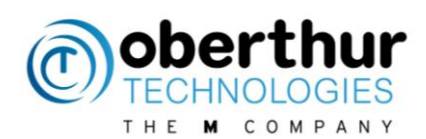

# 6 UNINSTALL

Cards must be removed from the readers prior starting the uninstall process.

## 6.1 [Windows] PKCS#11 & CSP

Go to control Panel, uninstall programs. Select AWP and right click to uninstall it.

## 6.2 [Windows] Minidrivers

If Minidrivers were installed with .msi:

Go to control Panel, uninstall programs. Select OT Minidrivers (Authentic, IAS or PIV) and right click to uninstall it.

In all cases, uninstall the drivers:

1-Insert a smart card, go to the device manager and uninstall the drivers:

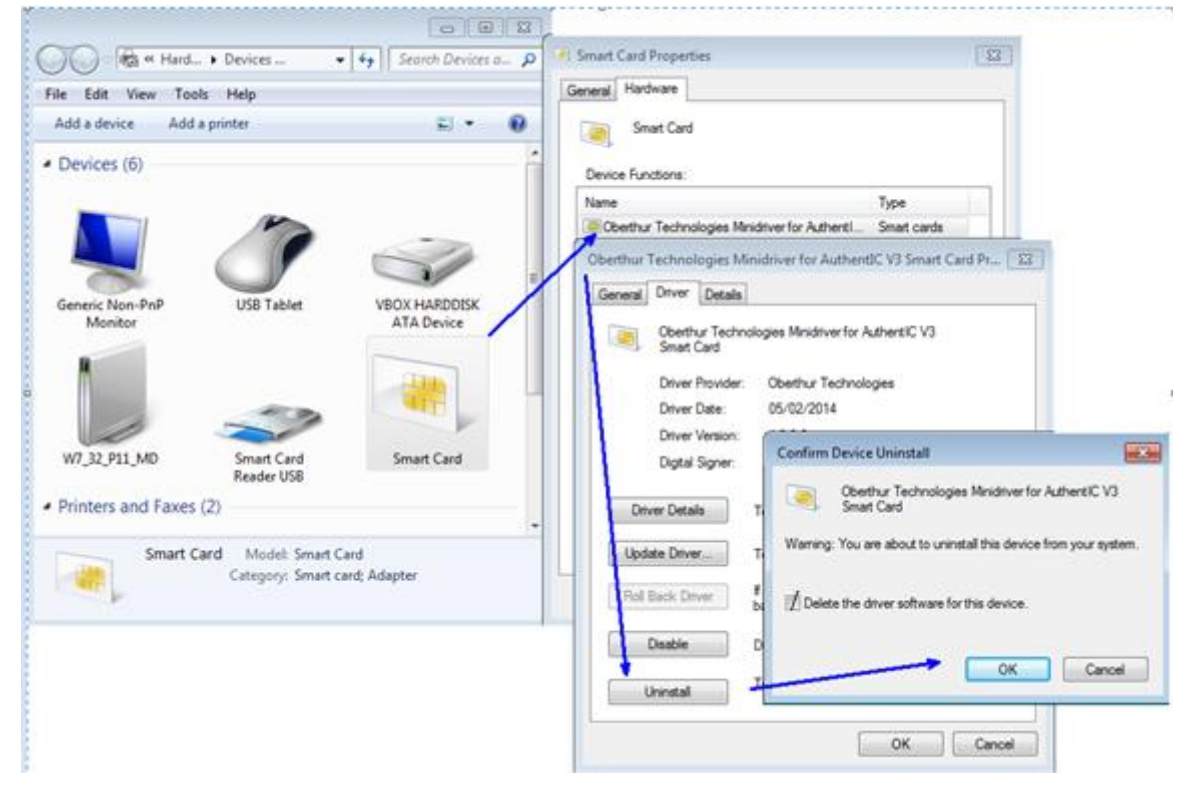

Next steps are required to have a clean installation only.

- 2- Remove card from reader
- 3- Reboot
- 4- Delete entries in HKEY\_LOCAL\_MACHINE\SOFTWARE\Microsoft\Cryptography\Calais\Cache

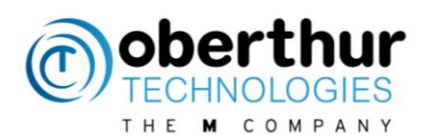

5- In HKEY\_LOCAL\_MACHINE\SOFTWARE\Microsoft\Cryptography\Calais\SmartCards Delete the following folders: PIV Device ATR Cache AuthenticV3 IASECC

6- in HKEY\_LOCAL\_MACHINE\SOFTWARE\Wow6432Node\Oberthur Technologies\MiniDriver Delete folders: pivminidriver, authenticv3minidriver and laseccminidriver 7- in C:\Windows\System32\DriverStore\FileRepository and in C:\Windows\SysWOW64\DriverStore\FileRepository delete the following folders: laseccminidriver.\* authenticv3minidriver.\*

# 6.3 [Linux] PKCS#11

For Debian based distributions: # sudo apt-get remove awp For other distribution, use **rpm** command

# 6.4 [MAC] PKCS#11 & TokenD

Open Terminal # cd /usr/local/AWP # sudo ./awp\_uninstall.sh

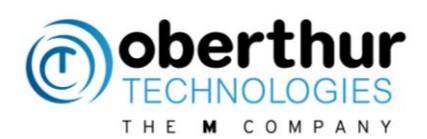

# 7 LOG ACTIVATION

## 7.1 Context

Te middleware provides means to activate logs in order to analyze the behaviour of the middleware when an issue occurs.

## 7.2 How to activate logs?

Identity Manager allows enabling logs for PKCS11 module only. Simply go in "parameters > Settings" menu. Log activation depends from the OS and the middleware interface and the following chapters gives more details.

#### 7.2.1 [Windows] For Applications based on CSP, PKCS#11 or minidriver

For this OS, it is highly recommended to use the user friendly diagnostic tool "Snooper" which enables logs and creates a detailed report. See [5] for more details.

#### 7.2.2 [Linux & MAC] For applications based on PKCS#11

A single configuration file must be updated: Edit the file For Linux: # sudo gedit /usr/local/AWP/OCSMiddlewareConf.xml For MAC: # sudo nano /usr/local/AWP/OCSMiddlewareConf.xml

And update the log tag: <Log Activate="1" Path="/usr/OTLogs" DebugLevel="DEBUG"></Log>

Ceate the folder 'OTLogs': # sudo mkdir /usr/OTLogs

Set access conditions for writing: # sudo chown –R *username* OTLogs (use # sudo chgrp users OTLogs (set # chmod 775 OTLogs (set # sudo adduser *username* users (add

(use your username)(set the rights to users group)(set writing access)(add your user in the group)

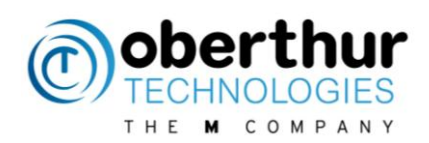

# 7.3 FAQ

| Question                                                                                   | Answer                                                                                                    |
|--------------------------------------------------------------------------------------------|----------------------------------------------------------------------------------------------------|
| The xml configuration file has been updated to generate logs but no log has been generated | <ul> <li>For 64 bits OS, check that the 2 xml files have<br/>been updated</li> </ul>                                                                   |
|                                                                                            | <ul> <li>Check the consistency of the xml file with a parser, like Internet Explorer.</li> </ul>                                                       |
|                                                                                            | <ul> <li>Restart the application that must be logged.</li> <li>Check that it is not running in background. If necessary, reboot the system.</li> </ul> |
| Some logs are missing                                                                      | The log folder may be not available for writing, especially<br>when the user session is not established. Change the log<br>folder with this one:       |
|                                                                                            | C:\Users\%username%\AppData\LocalLow\OTlogs\                                                                                                    |
|                                                                                            | Where %usename% is the user login                                                                                                    |

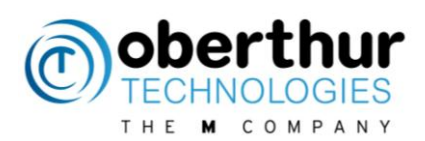

# 8 Identity Manager

## 8.1 Introduction

"Identity manager" is a tool which performs cryptographic actions with the smart cards. It is part of the AWP packages and is available for Windows, Linux and MAC OS. It communicates with the cards through PKCS#11 module. **The AWP identity Manager is not part of the middleware but is only a tool**.

There is one configuration for administrators and another one for users with limited feature. Here are the main differences:

|                       | User | Admin                   |
|-----------------------|------|-------------------------|
| Unblock PIN           |      | $\mathbf{\nabla}$       |
| Change PUK            |      | $\mathbf{N}$            |
| Init Token            |      | $\mathbf{\overline{A}}$ |
| Generate Key          |      | $\mathbf{N}$            |
| Import Key            |      | $\mathbf{N}$            |
| Edit Label            |      | $\mathbf{N}$            |
| Delete Object         |      | $\mathbf{N}$            |
| Set Default Container |      | $\checkmark$            |

The Admin configuration is described in the following chapters.

## 8.2 Launch Identity Manager

#### 8.2.1 [Windows] Launch

The tool can be launched from the start menu in the "AWP" folder or by selecting the .exe file.

| OS      | Configuration file location                                          |
|---------|----------------------------------------------------------------------|
| 32 bits | C:\Program Files\Oberthur Technologies\AWP\IdentityManager.exe       |
| 64 bits | C:\Program Files (x86)\Oberthur Technologies\AWP\IdentityManager.exe |

#### 8.2.1 [Linux & MAC] Launch

Look for the application "Identity Manager"

| 0 · | Q Search        |              |
|-----|-----------------|--------------|
|     | iii Recent Apps |              |
|     | 1               | 6            |
| 9   |                 |              |
|     | Identity        | Adobe Reader |

or use terminal: #./usr/local/AWP/IdentityManager

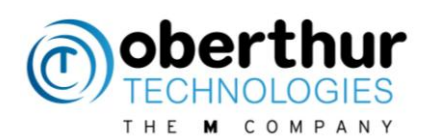

## 8.3 Information Panel

This panel allows selecting a smartcard reader and displays the main card information and versions.

|                                                                                      |                                                                                                    | Display middleware and manager versions                                                                                                    | Use tabulations to navigate in the tool                                                                                                    |
|--------------------------------------------------------------------------------------|----------------------------------------------------------------------------------------------------|----------------------------------------------------------------------------------------------------|----------------------------------------------------------------------------------------------------|
| In 'Parameter' menu:<br>- Change the AWP<br>manager language (not<br>the middleware) | WP Identity Mrager<br>meters ?<br>Coberthur<br>TECHNOLOGIES<br>CODER<br>CODER<br>CODE | Information Change Password Unblock Password Erase Token<br>Choose the reader:<br>OMNIKEY CardMan 3x21 0<br>Security device information:<br>Label: OT AWP<br>Model: Cosmo v8.1<br>Applet: 3.25<br>Manufacture: Oberthur Technologies<br>Serial Number: 00000000A800283D<br>Free Memory: 94920 bytes<br>State: Initialized<br>Credential Information:<br>PIN: OK<br>PUK: OK | Content<br>The reader is automatically<br>selected on card detection<br>The token label: it can be<br>updated in the 'Erase' panel<br>Mask identifier and version<br>Version of Authentic, IAS-<br>ECC or PIV applet |
| - Change PIN timeout                                                                 | TVW.OBERTHUR.COM                                                                                                    |                                                                                                    | Status of PIN & PUK:<br>OK or blocked                                                                                                    |

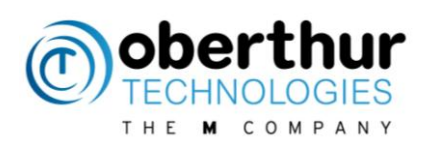

# 8.4 Change Password Panel

This panel allows changing the User (PIN) and administrator (PUK) passwords.

| AWP Identity Manager<br>Parameters ?                                                                                               | Information Change Password Unblock Password Erase Token Content                                                                                                    |                                         |
|----------------------------------------------------------------------------------------------------|----------------------------------------------------------------------------------------------------|-----------------------------------------|
|                                                                                                    | User Password (PIN) Please insert your current password correctly otherwise it could be blocked. User Password (PIN) New User Password (PIN) New User Password (PIN) confirmation | Select PIN for user<br>or PUK for admin |
| Password values depend on<br>the card PIN policy:<br>- Numeric of alpha numeric<br>- Case sensitive or not<br>- Min and max length |                                                                                                    | Click to change the password            |

## 8.5 Unblock Password Panel

This panel allows unblocking the PIN thanks to the PUK.

| arameters ?               | Information Change Password Unblock Password Erase Token Content                       |                             |
|---------------------------|----------------------------------------------------------------------------------------|-----------------------------|
| Oberthur     TECHNOLOGIES | User Password (PIN)                                                                    |                             |
|                           | Please insert the administrator password correctly otherwise the smartcard could be bi | <sup>°°</sup> Enter the PUK |
| 0                         | Admin Password                                                                         |                             |
| E © 0T                    | New Password                                                                           | Enter the new PIN with      |
|                           | New Password confirmation                                                              | respect to the PIN policy   |
|                           |                                                                                        | Unblock                     |
|                           |                                                                                        | Click to unblock            |
|                           |                                                                                        | the PIN                     |
| www.oberthur.com          |                                                                                        |                             |

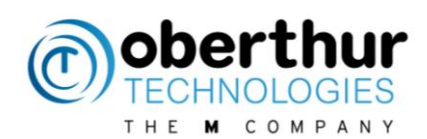

## 8.6 Erase Token Panel

This panel allows erasing the content of the token (private keys and certificates). At the same time, it is possible to change the token label. This feature requires the PUK.

| AWP Identity Manager |                                                                                           |                         |
|----------------------|-------------------------------------------------------------------------------------------|-------------------------|
| Parameters ?         | Information Change Password Linblock Password Frase Token Content                         |                         |
| <b>Oberthur</b>      | Please insert the administrator password correctly otherwise the smartcard could be block | ked.                    |
| —                    | Admin Password                                                                            | Enter the PUK           |
| <b>~</b>             | New smartcard information                                                                 |                         |
| 0 (                  | Token Label                                                                               | Enter the new           |
| 💼 💿 от               | New Password                                                                              | token label             |
|                      | New Password confirmation                                                                 |                         |
|                      |                                                                                           | Enter and confirm       |
|                      |                                                                                           | the new PIN             |
| WWW.OBERTHUR.COM     |                                                                                           | Erase<br>Click to erase |
|                      |                                                                                           | the token               |

## 8.7 Content Panel

This panel allows erasing the content of the token (private keys and certificates). At the same time, it is possible to change the token label.

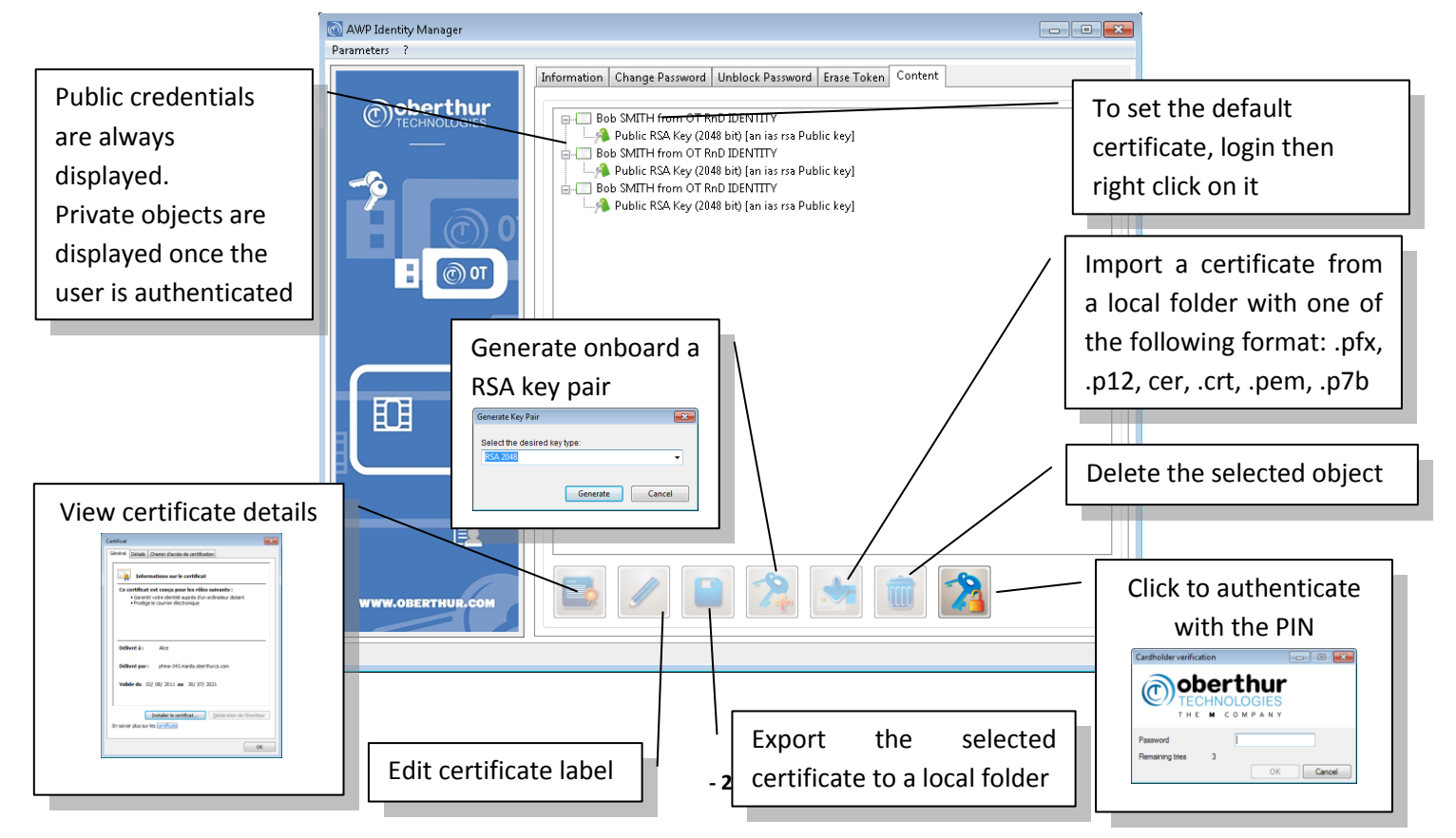

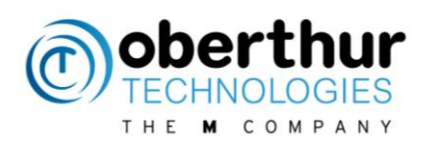

# 9 **Biometrics**

## 9.1 Bio readers

The following fingerprint scanners are currently supported

| Vendors            | Models                                                                                                    | Technology    |
|--------------------|----------------------------------------------------------------------------------------------------|---------------|
| CrossMatch         | Verifier 300 LC, 300 LC 2.0, 310, 310 LC Optical                                                                                                    | Optical       |
| Dakty              | Naos-1                                                                                                    | Optical       |
| DigitalPersona     | U.are.U 4000B, U.are.U 4500                                                                                                    | Optical       |
| Futronic           | FS50, FS80, FS88, FS90                                                                                                    | Optical       |
| Orcanthus          | Certis Image, Certis Bio, Biothentic                                                                                                    | Thermal swipe |
| Precise Biometrics | Precise 200 Series                                                                                                    | Capacitive    |
| Sagem              | MorphoSmart MSO200, MSO201, MSO300, MSO301, MSO350, MSO351                                                                                                    | Optical       |
| SecuGen            | Hamster series (All SecuGen USB readers based on FDU02, FDU03, FDU04 and SDU03 sensors)                                                                                                    | Optical       |
| Suprema            | SFR200, SFR300-S, SFR300-S (Ver.2), SFR400, BioMini                                                                                                    | Optical       |
| Upek               | <ul> <li>Intelligent readers based on the following chipsets: TCD21 (TFM), TCD41,<br/>TCD42, TCD50A, TCD50D. This includes EIKON, EIKON II and EIKON-To-Go<br/>external readers.</li> <li>Sensor-only readers based on the following sensors: TCS4B, TCS4C, TCS5B,<br/>TCS4K</li> <li>Area sensor readers: TCRU (using ST9 controller), TCEFB module (using<br/>Cypress<br/>controller CY764215), EIKON Touch (using STM32 controller)</li> </ul> | Capacitive    |
| Zvetco             | P5500, P6000, P6500                                                                                                    | Optical       |

## 9.2 Zvetco P6500 reader

The drivers shall be installed manually to be supported by the middleware and the bio module. It means that the automatic driver windows update shall be deactivated to avoid installing the wrong drivers.

Go to Start menu > right click on computer > select "properties" > select "system protection" > Hardware > Peripheric Installation Parameters > Select "never install drivers from Windows Update"

Then, install reader drivers "SCR3xxx\_V8.52.exe" And the fingerprint coprocessor driver "2.20B\_package"

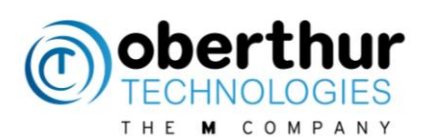

| Propriétés de : TouchChip Fingerprint Coprocessor                                                                           | Propriétés de : SCR3310 USB Smart Card Reader                                                                                    |
|----------------------------------------------------------------------------------------------------|----------------------------------------------------------------------------------------------------|
| Général Pilote Détails Gestion de l'alimentation                                                                            | Général Pilote Détails                                                                                                    |
| TouchChip Fingerprint Coprocessor                                                                                           | SCR3310 USB Smart Card Reader                                                                                                    |
| Fournisseur du pilote : UPEK                                                                                                | Fournisseur du pilote : SCM Microsystems Inc.                                                                                    |
| Date du pilote : 24/07/2009                                                                                                 | Date du pilote : 21/06/2012                                                                                                    |
| Version du pilote : 1.9.2.155                                                                                               | Version du pilote : 4.58.0.0                                                                                                    |
| Signataire numérique : Non signé numériquement                                                                              | Signataire numérique : Microsoft Windows Hardware Compatibility<br>Publisher                                                     |
| Détails du pilote Afficher les détails concernant les fichiers du<br>pilote.                                                | Détails du pilote Afficher les détails concernant les fichiers du<br>pilote.                                                     |
| Mettre à jour le pilote Mettre à jour le pilote de ce périphérique.                                                         | Mettre à jour le pilote Mettre à jour le pilote de ce périphérique.                                                              |
| Version précédente<br>Si le périphérique ne fonctionne pas après mise<br>à jour du pilote, réinstaller le pilote précédent. | Version précédente         Si le périphérique ne fonctionne pas après mise<br>à jour du pilote, réinstaller le pilote précédent. |
| Désagtiver Désactiver le périphérique sélectionné.                                                                          | Désactiver Désactiver le périphérique sélectionné.                                                                               |
| Désinstaller Désinstaller le pilote (utilisateur expérimenté).                                                              | Désinstaller le pilote (utilisateur expérimenté).                                                                                |
| OK Annuler                                                                                                    | OK Annuler                                                                                                    |

## 9.3 Enrollment tool

This tool is used for demo to enroll fingers with a simple user interface on Windows. The bio module and the bio reader driver shall be installed before using this tool Launch the tool from the menu

Start menu > Oberthur Technologies > AWP enrollment tool

It allows to:

- Authenticate to the card prior to any enrollment operations
- Enroll finger(s)
- Verify fingerprint(s)
- Remove fingerprint(s)
- Unblock a bio PIN.

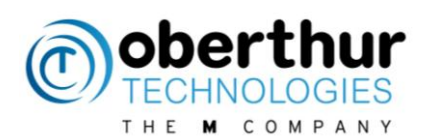

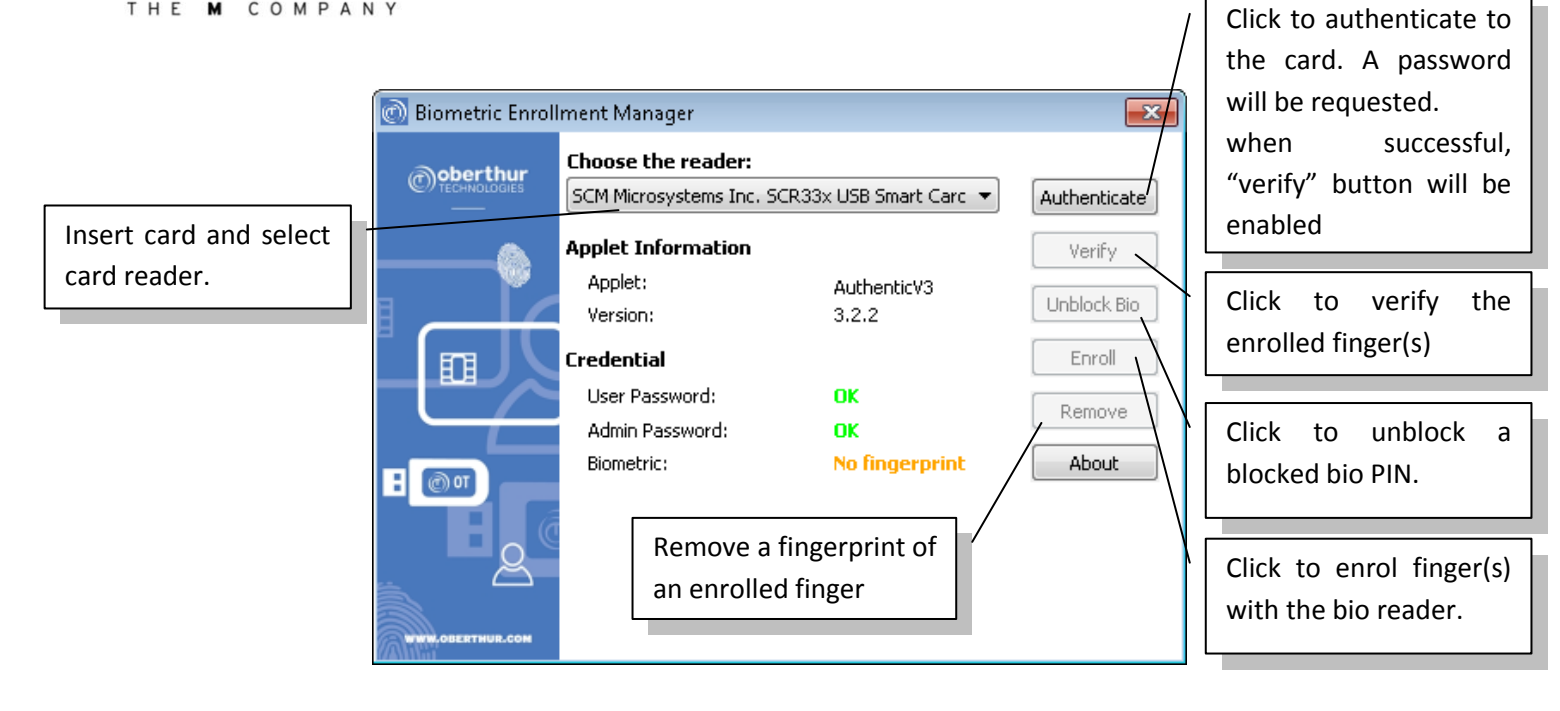

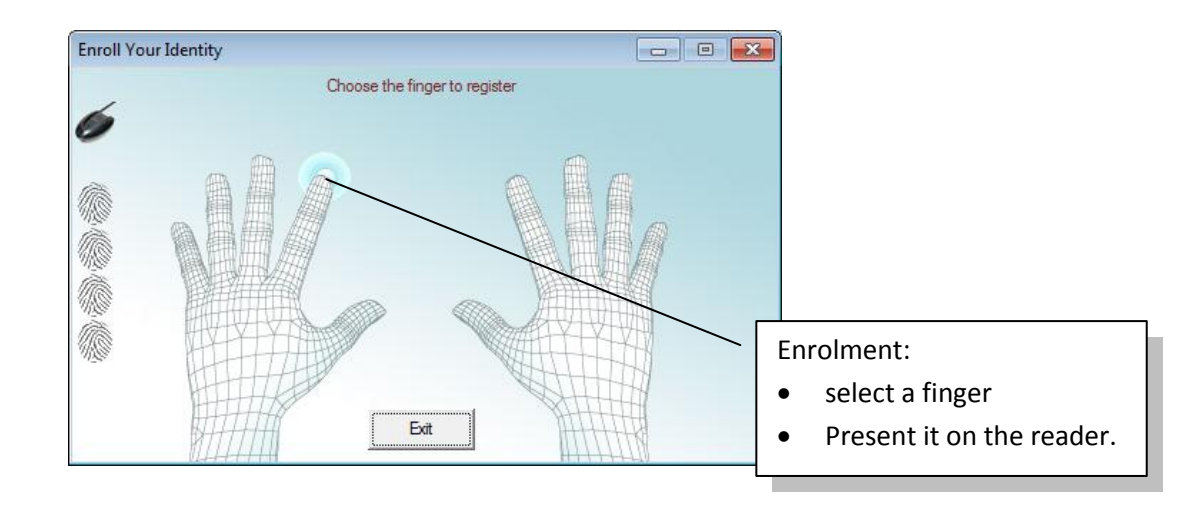

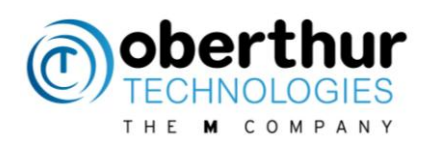

# 10 Contactless

CSP and minidriver use the windows registry to identify a contact and contactless card.

In contact, the reader returns the card ATR. But in contactless, the reader uses the card ATS to build and return his own ATS. As a consequence, the value may change depending on the reader model and drivers.

To support contactless cards with CSP and minidriver, the windows registry shall be updated manually, case by case.

The ATR value (the ATS actually) can be retrieved with this command "certutil –scinfo" The ATR mask shall have the same length than the ATR value.

Data in red shall be customised depending on the CSP/minidriver and ATR values

## 10.1 Add contactless cards with CSP

| OS      | Configuration file location                                                                                      |
|---------|----------------------------------------------------------------------------------------------------|
| 32 bits | [HKEY_LOCAL_MACHINE\SOFTWARE\Microsoft\Cryptography\Calais\SmartCards\Oberth<br>ur Technologies CTL]             |
|         | "ATR"=hex:3b,00,00,00,00,00,31,80,71,8e,64,77,e3,00,00,00,90,00                                                  |
|         | "ATRMask"=hex:ff,ff,ff,ff,ff,ff,ff,ff,ff,ff,ff,ff,ff,                                                            |
|         | "Crypto Provider"="Oberthur Card Systems Cryptographic Provider"                                                 |
| 64 bits | [HKEY_LOCAL_MACHINE\SOFTWARE\Microsoft\Cryptography\Calais\SmartCards\Oberth<br>ur Technologies CTL]             |
|         | "ATR"=hex:3b,00,00,00,00,00,31,80,71,8e,64,77,e3,00,00,00,90,00                                                  |
|         | "ATRMask"=hex: ff,ff,ff,ff,ff,ff,ff,ff,ff,ff,ff,ff,ff,                                                           |
|         | "Crypto Provider"="Oberthur Card Systems Cryptographic Provider"                                                 |
|         |                                                                                                    |
|         | [HKEY_LOCAL_MACHINE\SOFTWARE\Wow6432Node\Microsoft\Cryptography\Calais\Sm<br>artCards\Oberthur Technologies CTL] |
|         | "ATR"=hex:3b,00,00,00,00,00,31,80,71,8e,64,77,e3,00,00,00,90,00                                                  |
|         | "ATRMask"=hex: ff,ff,ff,ff,ff,ff,ff,ff,ff,ff,ff,ff,ff,                                                           |
|         | "Crypto Provider"="Oberthur Card Systems Cryptographic Provider"                                                 |

## **10.2** Add contactless cards with minidriver

The dll depends on the applet type: laseccminidriver, authenticv3minidriver or pivminidriver Note that the dll name for 64 bits has the suffix '64'.

Example: laseccminidriver.dll for 32 bits, laseccminidriver64.dll for 64 bits

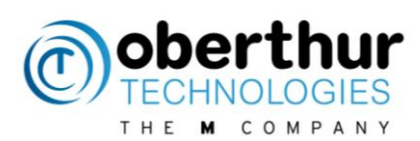

| OS      | Configuration file location                                                                                      |
|---------|----------------------------------------------------------------------------------------------------|
| 32 bits | [HKEY_LOCAL_MACHINE\SOFTWARE\Microsoft\Cryptography\Calais\SmartCards\Oberthur<br>Technologies CTL]              |
|         | @=""                                                                                                    |
|         | "ATR"=hex:3b,00,00,00,81,31,fe,45,80,f9,a0,00,00,00,77,01,00,70,0a,90,00,00                                      |
|         | "ATRMask"=hex:ff,ff,ff,ff,ff,ff,ff,ff,ff,ff,ff,ff,ff,                                                            |
|         | "Crypto Provider"="Microsoft Base Smart Card Crypto Provider"                                                    |
|         | "Smart Card Key Storage Provider"="Microsoft Smart Card Key Storage Provider"                                    |
|         | "80000001"="AuthentICV3MiniDriver.dll"                                                                           |
|         | "AuthenticationMode"=dword:0000001                                                                               |
|         | "EnableBiometric"=dword:0000001                                                                                  |
|         | "EnablePinPad"=dword:00000001                                                                                    |
| 64 bits | [HKEY_LOCAL_MACHINE\SOFTWARE\Microsoft\Cryptography\Calais\SmartCards\Oberthur<br>Technologies CTL]              |
|         | @=""                                                                                                    |
|         | "ATR"=hex:3b,00,00,00,81,31,fe,45,80,f9,a0,00,00,00,77,01,00,70,0a,90,00,00                                      |
|         | "ATRMask"=hex:ff,ff,ff,ff,ff,ff,ff,ff,ff,ff,ff,ff,ff,                                                            |
|         | "Crypto Provider"="Microsoft Base Smart Card Crypto Provider"                                                    |
|         | "Smart Card Key Storage Provider"="Microsoft Smart Card Key Storage Provider"                                    |
|         | "80000001"="AuthentICV3MiniDriver64.dll"                                                                         |
|         | "AuthenticationMode"=dword:0000001                                                                               |
|         | "EnableBiometric"=dword:0000001                                                                                  |
|         | "EnablePinPad"=dword:00000001                                                                                    |
|         |                                                                                                    |
|         | [HKEY_LOCAL_MACHINE\SOFTWARE\Wow6432Node\Microsoft\Cryptography\Calais\Smart<br>Cards\Oberthur Technologies CTL] |
|         | @=""                                                                                                    |
|         | "ATR"=hex:3b,00,00,00,81,31,fe,45,80,f9,a0,00,00,00,77,01,00,70,0a,90,00,00                                      |
|         | "ATRMask"=hex:ff,ff,ff,ff,ff,ff,ff,ff,ff,ff,ff,ff,ff,                                                            |
|         | "Crypto Provider"="Microsoft Base Smart Card Crypto Provider"                                                    |
|         | "Smart Card Key Storage Provider"="Microsoft Smart Card Key Storage Provider"                                    |
|         | "80000001"="AuthentICV3MiniDriver.dll"                                                                           |
|         | "AuthenticationMode"=dword:0000001                                                                               |
|         | "EnableBiometric"=dword:0000001                                                                                  |
|         | "EnablePinPad"=dword:00000001                                                                                    |

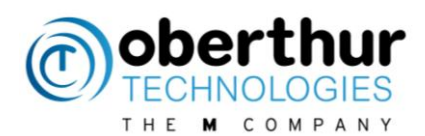

# **11** Commercial applications with AWP

## 11.1 Introduction

There are plenty of commercial tools which can use cryptographic tokens through the AWP middleware.

The following chapters describe some scenario to setup these tools with AWP and to test some cryptographic features.

## 11.1 Certutil

This tool manages certificates with the CAPI module.

Here is how keys can be loaded:

1) Update windows registry

#### The windows registry shall be updated to allow keys import

```
HKLM\SOFTWARE\Microsoft\Cryptography\Defaults\Provider\Microsoft Base
Smart Card Crypto
Provider\AllowPrivateExchangeKeyImport=DWORD:0x1
HKLM\SOFTWARE\Microsoft\Cryptography\Defaults\Provider\Microsoft Base Smart
Card Crypto
Provider\AllowPrivateSignatureKeyImport=DWORD:0x1
```

#### 2) Use .pfx file

A pfx file is required with certutil.

"certmgr.msc" can be used to export certificates. Make sure private keys are exported.

#### 3) Import keys with certutil

```
certutil -csp "Microsoft Base Smart Card Crypto Provider" -
importpfx {PFXfile}
```

## 11.2 Internet Explorer

#### 11.2.1 Requirements

| Description                                 | Version and environment                                                                            |  |  |
|---------------------------------------------|----------------------------------------------------------------------------------------------------|--|--|
| CSP module or Minidrivers must be installed | Windows only                                                                                       |  |  |
| Latest Internet Explorer must be installed  | Window only                                                                                        |  |  |
| OT token must be available                  | Authentic, IAS-ECC or PIV                                                                          |  |  |
| SSL Certificate on the token                | Certificate Key Usage should be Key<br>encipherment but Digital Signature is<br>commonly requested |  |  |

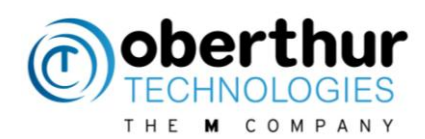

#### 11.2.2 TLS authentication

Check that the authentication certificates are loaded in the certificate store: Internet Options > Content > Certificates:

| Internet Properties                                                           |                                          |                                     |                        | ? 🔰                |
|-------------------------------------------------------------------------------|------------------------------------------|-------------------------------------|------------------------|--------------------|
| General Security Privacy                                                      | Content                                  | Connectio                           | ns Progra              | ms Advanced        |
| Content Advisor                                                               |                                          |                                     |                        |                    |
| Ratings help you viewed on this co                                            | control th<br>mputer.                    | e Internet o                        | ontent that            | t can be           |
|                                                                               | Ena                                      | ble                                 | Se                     | ttings             |
| Cortificator                                                                  |                                          |                                     |                        |                    |
| Use certificates f                                                            | or encryp                                | ed connect:                         | ions and ide           | entification.      |
| Clear SSL state                                                               | Certi                                    | ficates                             | Pub                    | olishers           |
|                                                                               |                                          |                                     |                        |                    |
| AutoComplete sto<br>on webpages and<br>for you.                               | ores previ<br>d suggest:                 | ous entries<br>; matches            | Se                     | ttings             |
| Feeds and Web Slices                                                          |                                          |                                     |                        |                    |
| Feeds and Web S<br>content from wet<br>read in Internet for<br>programs       | 5lices prov<br>bsites that<br>Explorer a | ide updatec<br>: can be<br>nd other | Se                     | ttings             |
|                                                                               | 0                                        |                                     | Cancel                 | Apply              |
| rtificates                                                                    |                                          |                                     |                        | 3                  |
| tended purpose: <ai></ai>                                                     |                                          |                                     |                        |                    |
| Personal Other People Intermedia                                              | ite Certifica                            | tion Authoritie                     | rs Trusted P           | Root Certification |
| Irond To Irond                                                                | D.                                       | Evel                                | atio Erie              | and Hame           |
| Alce phma-                                                                    | oy<br>343.manila.                        | obe 30/                             | 07/2021 <              | Augun>             |
| CHAMBLAIN Xavier Oberth<br>Patricia E. Thomas PIV Ter                         | st CA                                    | gCA 31/<br>31/                      | 03/2015 <<br>01/2010 < | Aucun><br>Aucun>   |
|                                                                               |                                          |                                     |                        |                    |
| Import Export                                                                 | Remove                                   |                                     |                        | Advanced           |
| Certificate intended purposes                                                 |                                          |                                     |                        |                    |
| Server Authentication, Client Autheni<br>Stamping, Encrypting File System, Sm | tication, Co<br>Nart Card Lo             | de Signing, Se<br>gon               | cure Email, T          | jime<br>Vjew       |
|                                                                               |                                          |                                     |                        | Chris              |

Start IE and connect to the following website: <u>https://prod.idrix.eu:8443/secure/</u> It will prompt all valid certificates:

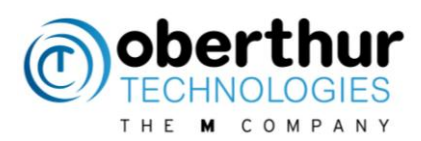

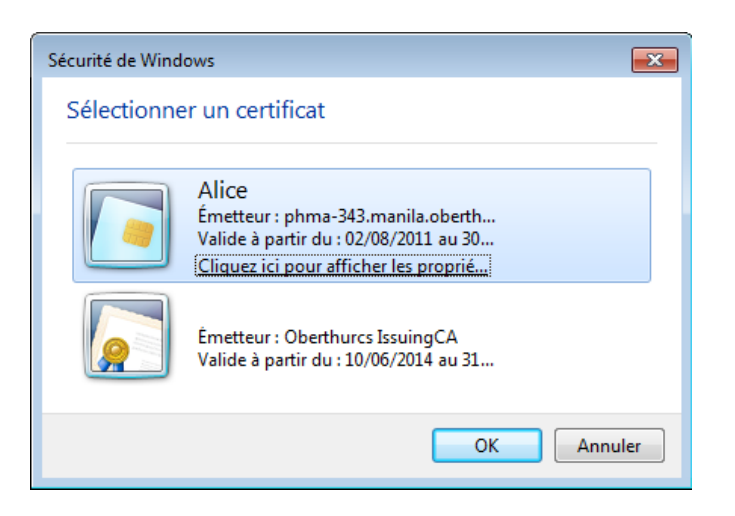

Click on OK then enter the password. The certificates will be parsed by the server but not the validity.

| ← → Ø https://prod.idrix.eu:8443/secure/                                                   |  |  |  |  |  |  |
|--------------------------------------------------------------------------------------------|--|--|--|--|--|--|
| @ IDRIX SSL Client Authentica ×                                                            |  |  |  |  |  |  |
| <u>Fichier</u> <u>Edition</u> Affic <u>h</u> age Fa <u>v</u> oris O <u>u</u> tils <u>?</u> |  |  |  |  |  |  |
|                                                                                            |  |  |  |  |  |  |
| SSL Authentication OK!                                                                     |  |  |  |  |  |  |
|                                                                                            |  |  |  |  |  |  |
| Technical information follows :                                                            |  |  |  |  |  |  |
| 7                                                                                          |  |  |  |  |  |  |
| Array                                                                                      |  |  |  |  |  |  |
| [ss]-unclean-shutdown] => 1                                                                |  |  |  |  |  |  |
| [HTTPS] => on                                                                              |  |  |  |  |  |  |
| [SSL TLS SNI] => prod.idrix.eu                                                             |  |  |  |  |  |  |
| [SSL_SERVER_CERT] =>BEGIN CERTIFICATE                                                      |  |  |  |  |  |  |
| MIIFijCCBHKgAwIBAgIHS2ZeSukayTANBgkqhkiG9w0BAQUFADCB3DELMAkGA1UE                           |  |  |  |  |  |  |
| BhMCVVMxEDAOBgNVBAgTB0FyaXpvbmExEzARBgNVBAcTC1Njb3R0c2RhbGUxJTAj                           |  |  |  |  |  |  |
| BgNVBAoTHFN0YXJmaWVsZCBUZWNobm9sb2dpZXMsIE1uYy4xOTA3BgNVBAsTMGh0                           |  |  |  |  |  |  |
| dHA6Ly9jZXJ0aWZpY2F0ZXMuc3RhcmZpZWxkdGVjaC5jb20vcmVwb3NpdG9yeTEx                           |  |  |  |  |  |  |
| MC8GA1UEAxMoU3RhcmZpZWxkIFN1Y3VyZSBDZXJ0aWZpY2F0aW9uIEF1dGhvcm10                           |  |  |  |  |  |  |
| eTERMA8GA1UEBRMIMTA2ODg0MzUwHhcNMTIwODAyMjExMzIwWhcNMTUwODE3MDIw                           |  |  |  |  |  |  |
| MjMyWjBTMRYwFAYDVQQKEw1wcm9kLm1kcm14LmV1MSEwHwYDVQQLExhEb21haW4g                           |  |  |  |  |  |  |
| Q29udHJvbCBWYWxpZGF0ZWQxFjAUBgNVBAMTDXByb2QuaWRyaXguZXUwggEiMA0G                           |  |  |  |  |  |  |
| CSQGSIDSUQEBAQUAA4IBUWAWggEKAOIBAQCSFZSZOTQSn/Op0KZU+r6CCJ5VYYDX                           |  |  |  |  |  |  |
| Cheraoteneogioan//hughaobg/cbbbbhbgM0QMXErKDAIIW4KKQ2yW6f46C0QKL                           |  |  |  |  |  |  |

# 11.1 Google Chrome

#### **11.1.1 Requirements**

| Description                                          | Version and environment |
|------------------------------------------------------|-------------------------|
| CSP module or Minidrivers must be installed          | Windows                 |
| PKCS#11 module "libOcsCryptoki.so" must be installed | Linux                   |
| Latest Internet Explorer must be installed           | Windows and Linux       |

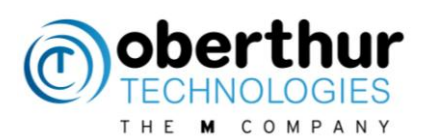

| OT token must be available   | Authentic, IAS-ECC or PIV                                                                          |
|------------------------------|----------------------------------------------------------------------------------------------------|
| SSL Certificate on the token | Certificate Key Usage should be Key<br>encipherment but Digital Signature is<br>commonly requested |

#### 11.1.2 TLS authentication

Check that the authentication certificates are loaded in the certificate store: Settings > Advanced settings > HTTPS/SSL: Select "manage certificates..."

| ertificate             | в                        |                       |                                              |                    |       |                       | ?    |
|------------------------|--------------------------|-----------------------|----------------------------------------------|--------------------|-------|-----------------------|------|
| ntended p              | urpose:                  | <ai></ai>             |                                              |                    |       |                       | ~    |
| Personal               | Other Peo                | ple Int               | ermediate Certification                      | Authorities        | Trus  | ted Root Certificatio | (4)  |
| Issued                 | То                       |                       | Issued By                                    | Expirati           | o     | Friendly Name         |      |
| Alco                   |                          |                       | phma-343.manila.ob                           | e 30/07/           | 2021  | <aucun></aucun>       |      |
| ПОЧ                    | MBLAIN X                 | wier                  | Oberthurcs IssuingC                          | A 31/03/           | 2015  | <aucun></aucun>       | -1   |
| Patr                   | icia E. Tho              | nas                   | PIV Test CA                                  | 31/01/             | 2010  | <aucun></aucun>       |      |
| L                      |                          |                       |                                              |                    |       |                       |      |
| Import                 | E                        | port                  | Remove                                       |                    |       | Advan                 | ced  |
| Certificate            | e intended               | purposes              |                                              |                    |       |                       |      |
| Server Au<br>Stamping, | thenticatio<br>Encryptin | n, Client<br>File Sys | Authentication, Code<br>tem, Smart Card Logo | Signing, Secu<br>n | re Em | al, Time              |      |
|                        |                          |                       |                                              |                    |       |                       | ice. |

Start Google Chrome and connect to the following website: <u>https://prod.idrix.eu:8443/secure/</u> It will prompt all valid SSL certificates:

| Sécurité de Windows                                                      |                                                                                                    |     |  |
|--------------------------------------------------------------------------|----------------------------------------------------------------------------------------------------|-----|--|
| Sélectionne                                                              | er un certificat                                                                                                    |     |  |
|                                                                          | Alice<br>Émetteur : phma-343.manila.oberth<br>Valide à partir du : 02/08/2011 au 30<br>Cliquez ici pour afficher les proprié |     |  |
| Émetteur : Oberthurcs IssuingCA<br>Valide à partir du : 10/06/2014 au 31 |                                                                                                    |     |  |
|                                                                          | OK                                                                                                    | ler |  |

Click on OK then enter the password. The certificates will be parsed by the server but not the validity.

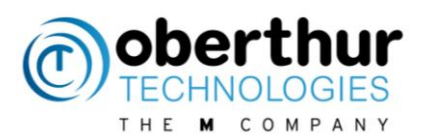

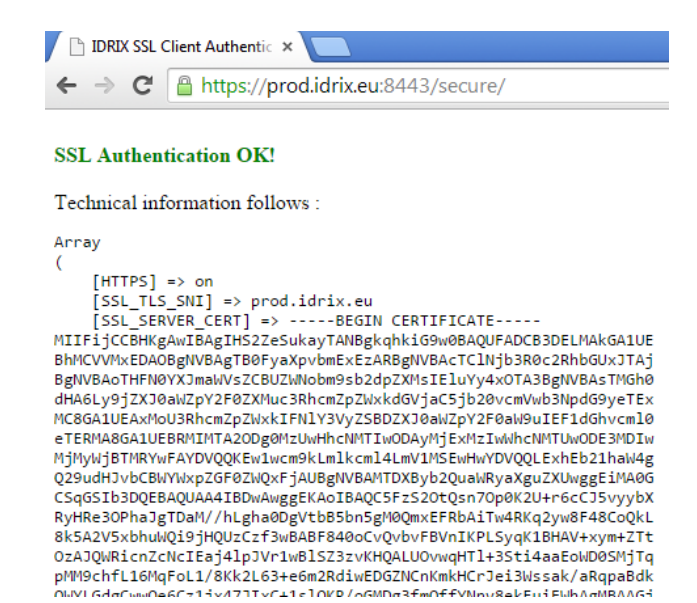

#### 11.2 Firefox

#### 11.2.1 Requirements

PKCS#11 module must be installed.

Latest Mozilla Firefox

| Description                              | Version and environment                                                                            |  |
|------------------------------------------|----------------------------------------------------------------------------------------------------|--|
| PKCS#11 must be installed                | Windows, Linux, MAC OS                                                                             |  |
| Latest Mozilla Firefox must be installed | Windows, Linux, MAC OS                                                                             |  |
| OT token must be available               | Authentic, IAS-ECC or PIV                                                                          |  |
| SSL Certificate on the token             | Certificate Key Usage should be Key<br>encipherment but Digital Signature is<br>commonly requested |  |

#### 11.2.2 TLS authentication

Add the PKCS#11 OT module from Firefox menu:

In Menu > module > extensions > "Install a module from a file"

Select the extension in AWP folder:

"C:\Program Files (x86)\Oberthur

Technologies\AWP\Firefox\Extension\PKCS11\_Firefox@oberthur.com.xpi" (64-bit) Restart the application then connect to <u>https://prod.idrix.eu:8443/secure/</u>

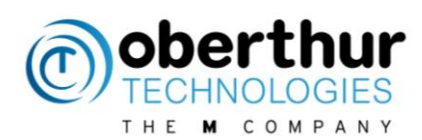

#### Enter the password:

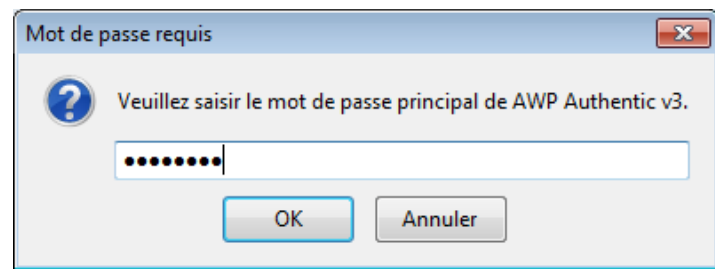

The authentication must be successful:

| IDRIX SSL Client Authentication × +        |  |  |  |  |
|--------------------------------------------|--|--|--|--|
| A https://prod.idrix.eu:8443/secure/       |  |  |  |  |
| Les plus visités [] IDRIX SSL Client Authe |  |  |  |  |

SSL Authentication OK!

| Technical information follows :                                  |
|------------------------------------------------------------------|
| Array                                                            |
| (                                                                |
| [HTTPS] => on                                                    |
| [SSL TLS SNI] => prod.idrix.eu                                   |
| [SSL SERVER CERT] =>BEGIN CERTIFICATE                            |
| MIIFijCCBHKgAwIBAgIHS2ZeSukayTANBgkghkiG9w0BAQUFADCB3DELMAkGA1UE |
| BhMCVVMxEDAOBgNVBAgTB0FyaXpvbmExEzARBgNVBAcTC1Njb3R0c2RhbGUxJTAj |
| BgNVBAoTHFN0YXJmaWVsZCBUZWNobm9sb2dpZXMsIEluYy4xOTA3BgNVBAsTMGh0 |
| dHA6Ly9jZXJ0aWZpY2F0ZXMuc3RhcmZpZWxkdGVjaC5jb20vcmVwb3NpdG9yeTEx |
| MC8GA1UEAxMoU3RhcmZpZWxkIFN1Y3VyZSBDZXJ0aWZpY2F0aW9uIEF1dGhvcm10 |
| eTERMA8GA1UEBRMIMTA2ODg0MzUwHhcNMTIwODAyMjExMzIwWhcNMTUwODE3MDIw |
| MjMyWjBTMRYwFAYDVQQKEw1wcm9kLm1kcm14LmV1MSEwHwYDVQQLExhEb21haW4g |
| Q29udHJvbCBWYWxpZGF0ZWQxFjAUBgNVBAMTDXByb2QuaWRyaXguZXUwggEiMA0G |
| CSqGSIb3DQEBAQUAA4IBDwAwggEKAoIBAQC5FzS2OtQsn7Op0K2U+r6cCJ5vyybX |
| RyHRe3OPhaJgTDaM//hLgha0DgVtbB5bn5gM0QmxEFRbAiTw4RKq2yw8F48CoQkL |
| 8k5A2V5xbhuWQi9jHQUzCzf3wBABF840oCvQvbvFBVnIKPLSygK1BHAV+xym+2Tt |
| OzAJQWRicnZcNcIEaj4lpJVr1wBlSZ3zvKHQALUOvwgHT1+3Sti4aaEoWD0SMjTg |
| pMM9chfL16MqFoL1/8Kk2L63+e6m2RdiwEDGZNCnKmkHCrJei3Wssak/aRqpaBdk |
| QWYLGdgCwwQe6Cz1jx47JIxC+1slQKR/oGMDg3fmQffYNnv8ekFuiEWhAgMBAAGj |
| ggHXMIIB0zAPBgNVHRMBAf8EBTADAQEAMB0GA1UdJQQWMBQGCCsGAQUFBwMBBggr |
| BgEFBQcDAjAOBgNVHQ8BAf8EBAMCBaAwOQYDVR0fBDIwMDAuoCygKoYoaHR0cDov |
| L2NvbC5zdGFvZml1bGR0ZWNoLmNvbS9zZnMxLTIvLmNvbDBZBgNVHSAEUjBQME4G |
| C2CGSAGG/W4BBxcBMD8wPQYIKwYBBQUHAqEWMWh0dHA6Ly9jZXJ0aWZpY2F0ZXMu |
| C3Bhcm2p2WxkdGViaC5ib20vcmVwb3NpdG9ve58wqY0GCCsGA0UFBwEBBIGAMH4w |

#### **11.3** Adobe Reader

#### 11.3.1 Requirements

| Description                                     | Version and environment        |
|-------------------------------------------------|--------------------------------|
| PKCS#11 or CSP or minidrivers must be installed | Windows, Linux, MAC OS         |
| Install Adobe Reader                            | Version 9, 10 and 11           |
| OT token must be available                      | Authentic, IAS-ECC or PIV      |
| Digital signature Certificates                  |                                |
| Get a pdf file with a signature field           | sign-a-pdf-with-read<br>er.pdf |

By default, Adobe Reader is configured to sign only using the CSP or minidriver interface. With the following settings, it is possible to use the PKCS#11 interface.

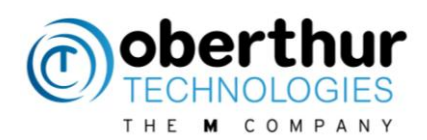

In Edit > Protection > Security Settings > PKCS#11 Modules and Tokens

| Security Settings                                                                                                    |                                                                                                    |   |
|----------------------------------------------------------------------------------------------------|----------------------------------------------------------------------------------------------------|---|
| Security Settings Digital IDs Reaming ID Accounts Digital ID Files Windows Digital IDs RKC\$#11 Modules and Tokens Directory Servers Time Stamp Servers | Attach Module Detach Module 😂 Refresh<br>Module Manufacturer ID Ubrary Path                                                                        |   |
|                                                                                                    | Manage PKCS#11 Modules<br>This is a list of loaded PKCS#11 modules. You can load additional modules to gain access to new<br>cryptographic devices | < |

#### Select PKCS#11 Modules and tokens

Click on "Attach module" and select the PKCS#11 dll from OT which is located in different places according to the platform

| Platform       | PKCS#11 Full path                                                        |
|----------------|--------------------------------------------------------------------------|
| Windows 32bits | C:\Program Files\Oberthur<br>Technologies\AWP\DLLs\OcsCryptoki.dll       |
| Windows 64bits | C:\Program Files (x86)\Oberthur<br>Technologies\AWP\DLLs\OcsCryptoki.dll |
| Linux          | /usr/local/AWP/lib/libOcsCryptoki.so                                     |
| MAC OSX        | /usr/local/AWP/lib/libOcsCryptok.dylib                                   |

Note: OCSCryptolib\_P11.dll is a former dll with the same content than OCSCryptolib.dll. It should not be used anymore.

The PKCS#11 module is now displayed:

| Security Settings                                                                                                    |                                                                                                    | > |
|----------------------------------------------------------------------------------------------------|----------------------------------------------------------------------------------------------------|---|
| Digital IDs     Roaming ID Accounts     Digital ID Files     Windows Digital IDs     PKCS#11 Modules and Tokens     Directory Servers | Attach Module Detach Module Refresh<br>Module Manufacturer ID Library Path<br>Oberthur Technologies C:\Program Files\Oberthur Technolo               |   |
| Time Stamp Servers                                                                                                    | Module Manufacturer<br>D: Oberthur Technologies<br>ID: Module Description: Oberthur PKCS#11 Library                                                  | 4 |
|                                                                                                    | Library Version: 5.6<br>Cryptoki Version: 2.20<br>C:Program Files:Oberthur Technologies\AuthentIC<br>Library Path: Webpack:DLLs:OCSCryptolib_P11.dll |   |
|                                                                                                    |                                                                                                    |   |

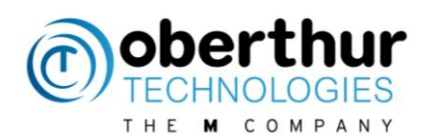

#### 11.3.2 Digital Signature

Open the pdf file with the signature field

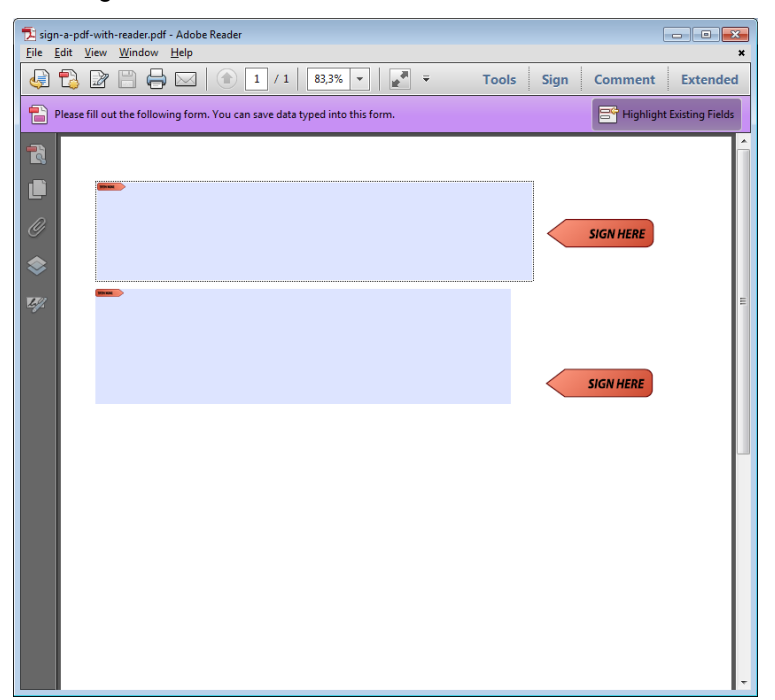

Select the certificate of the person that will sign the document:

| Sign Document              |                                                                                                    | X   |
|----------------------------|----------------------------------------------------------------------------------------------------|-----|
| Sign As: Alice             | •                                                                                                    | (?) |
| Certificate Issuer: phma-3 | 343.manila.oberthurcs.com                                                                                                    |     |
|                            | Appearance: Standard Text                                                                                                    |     |
| Alice                      | DN: c=FR, st=FRANCE,<br>I=PARIS, o=Oberthur,<br>ou=Service de Certification,<br>cn=Alice<br>Date: 2014.09.22 17:42:40<br>+02'00' |     |
|                            | <u>Sign</u> Cance                                                                                                    | I   |

Select the output file then enter the password:

| Sécurité de Windows                                                                           |  |
|-----------------------------------------------------------------------------------------------|--|
| Fournisseur pour carte à puce Microsoft<br>Entrez votre code confidentiel d'authentification. |  |
| Code confidentiel  Code confidentiel  Cliquez pour plus d'informations.                       |  |
| OK Annuler                                                                                    |  |

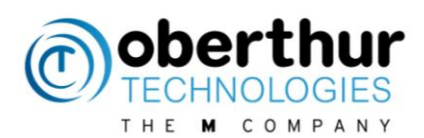

The document is signed:

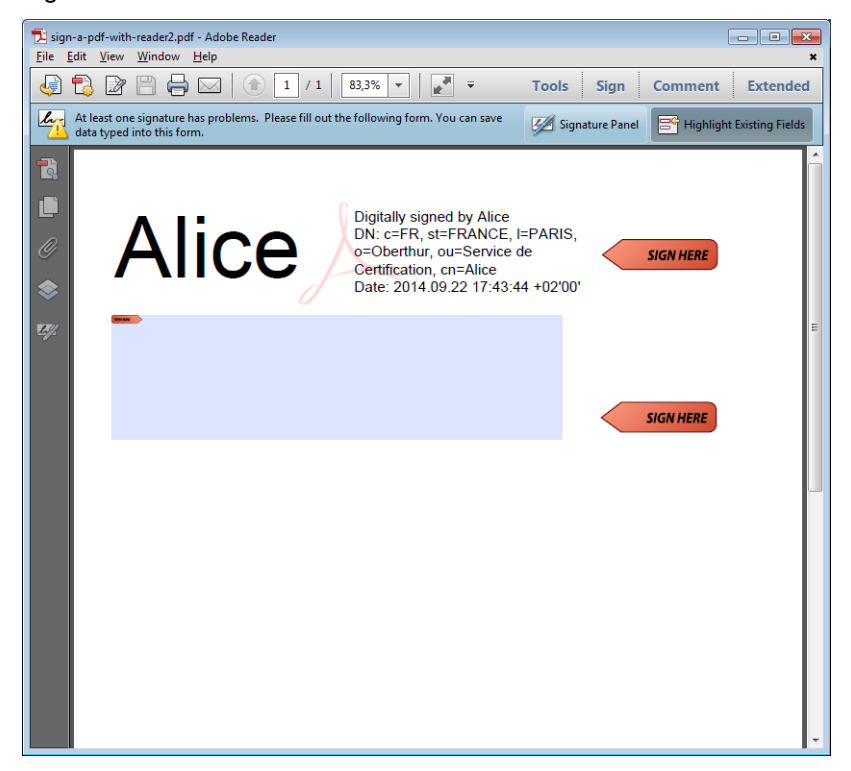

## **11.4** Microsoft Word

#### **11.4.1 Requirements**

| Description                                 | Version and environment   |
|---------------------------------------------|---------------------------|
| CSP module or Minidrivers must be installed | Windows only              |
| Microsoft Word must be installed            | Until version 2013        |
| OT token must be available                  | Authentic, IAS-ECC or PIV |
| Digital Signature Certificate on the token  |                           |

#### **11.4.1 Digital Signature**

This example is based on Word 2007 only.

Open the word document to be signed

| <b>]</b> •) • |
|---------------|
| Accueil       |
| X Coupe       |

Select the Office button:

Select Prepare > "Add a digital Signature"

It is possible to select certificates from Windows Store. Select one of them and click on sign:

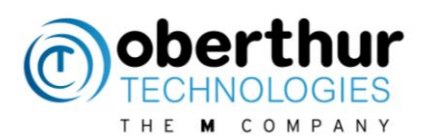

| Signature                                                                                                    | ? 💌                               |
|----------------------------------------------------------------------------------------------------|-----------------------------------|
| Informations supplémentaires sur ce que vous si                                                               | ignez                             |
| Vous êtes sur le point d'ajouter une signature numériq<br>ne sera pas visible dans le contenu de ce document. | ue à ce document. Cette signature |
| Objectif de la signature de ce document :                                                                     |                                   |
| AWP User Guide                                                                                                |                                   |
| Signer comme : Alice<br>Émis par : phma-343.manila.oberthurcs.com                                             | Modifier                          |
|                                                                                                    | Signer Annuler                    |

A confirmation pop up is displayed and the document cannot be modified anymore.

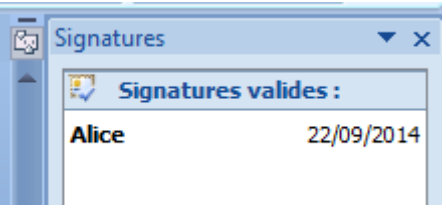

On one side, the signature validity can be checked:

#### 11.4.2 Word 2010 & 2013

By default, Office 2010 will use SHA1 for the digital signature. It is possible to select another hash algorithm by updating the Windows registry as follows

| OS                | Configuration file location                                              |
|-------------------|--------------------------------------------------------------------------|
| 32 bits & 64 bits | [HKEY_CURRENT_USER\Software\Microsoft\Office\14.0\Common\Signatu<br>res] |
|                   | "SignatureHashAlg"="sha256"                                              |
|                   | "sha1" (default for 2010)                                                |
|                   | "sha256"                                                                 |
|                   | "Sha384"                                                                 |
|                   | "sha512"                                                                 |

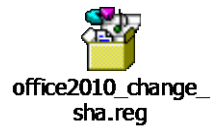

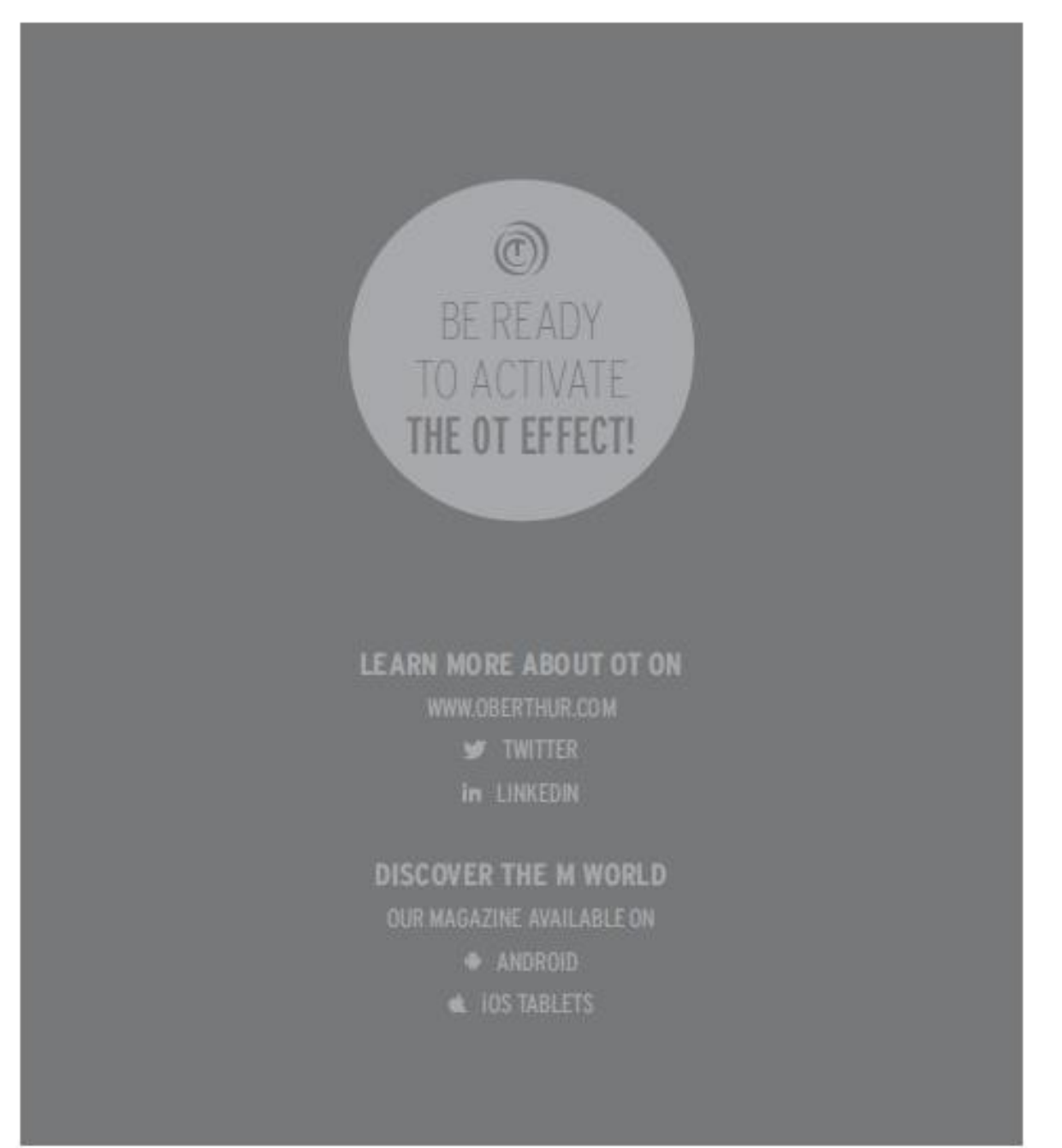

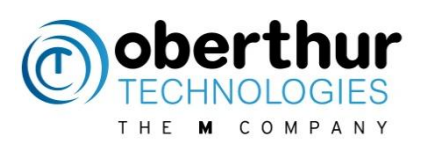

All rights of Oberthur Technologies are reserved. Reproduction in whole or in part is prohibited without the written consent of the copyright owner.